#### https://www.fortbildungsakademie-im-netz.de/

#### 1. "Registrieren mit Code" anklicken

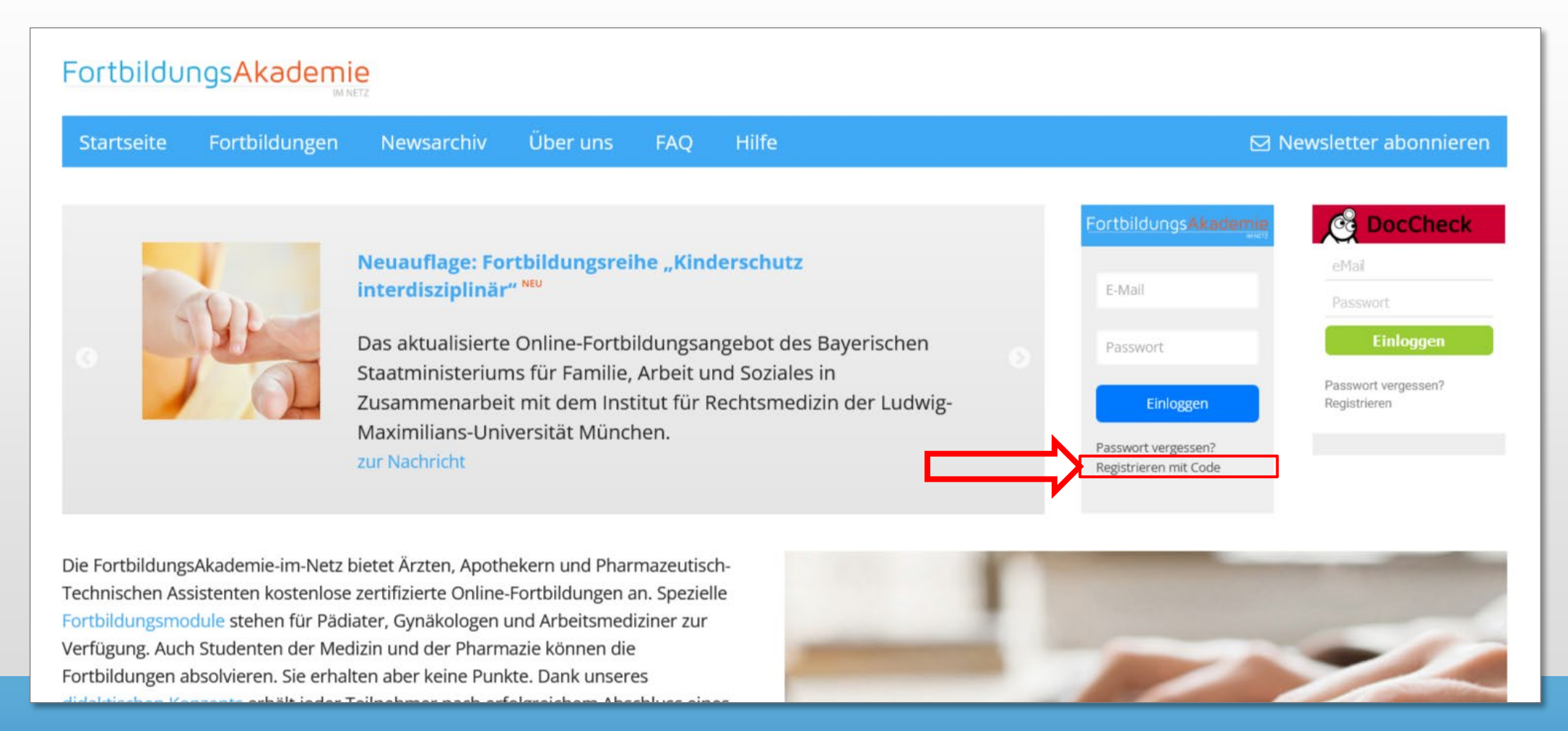

## 2. Registrierungsformular ausfüllen

|                                                                                                  | FortbildungsAkademie                                                                                                    |
|--------------------------------------------------------------------------------------------------|----------------------------------------------------------------------------------------------------|
|                                                                                                  | Startseite Fortbildungen Newsarchiv Über uns FAQ Hilfe 🖂 Newsletter abonnieren                                                                                                    |
|                                                                                                  | Registrieren         Image: State beachten Sie, dass die Registrierung mit dem Zugangscode aktuell nur für nicht-ärztliche und nicht-pharmazeutische Berufe vorgesehen ist. Wenn Sie         Fortbildungsmodule für Ärzte oder Apotheker absolvieren möchten, loggen Sie sich bitte mit DocCheck-Zugangsdaten ein. |
|                                                                                                  |                                                                                                    |
| Hier Wunschpasswort                                                                              | Passwort Passwortbestätigung                                                                                                    |
| und bestätigen.                                                                                  |                                                                                                    |
|                                                                                                  | Ihr Zugangscode                                                                                                    |
| Hier Zugangscode eingeben!                                                                       |                                                                                                    |
| Code kann mehrfach genutzt<br>werden, um mehreren Personen<br>einen eigenen Zugang einzurichten. | Ich bin kein Roboter.<br>reCAPTCHA<br>Datenschutzerklärung - Nutzungsbedingungen                                                                                                    |
|                                                                                                  | Registrieren                                                                                                    |

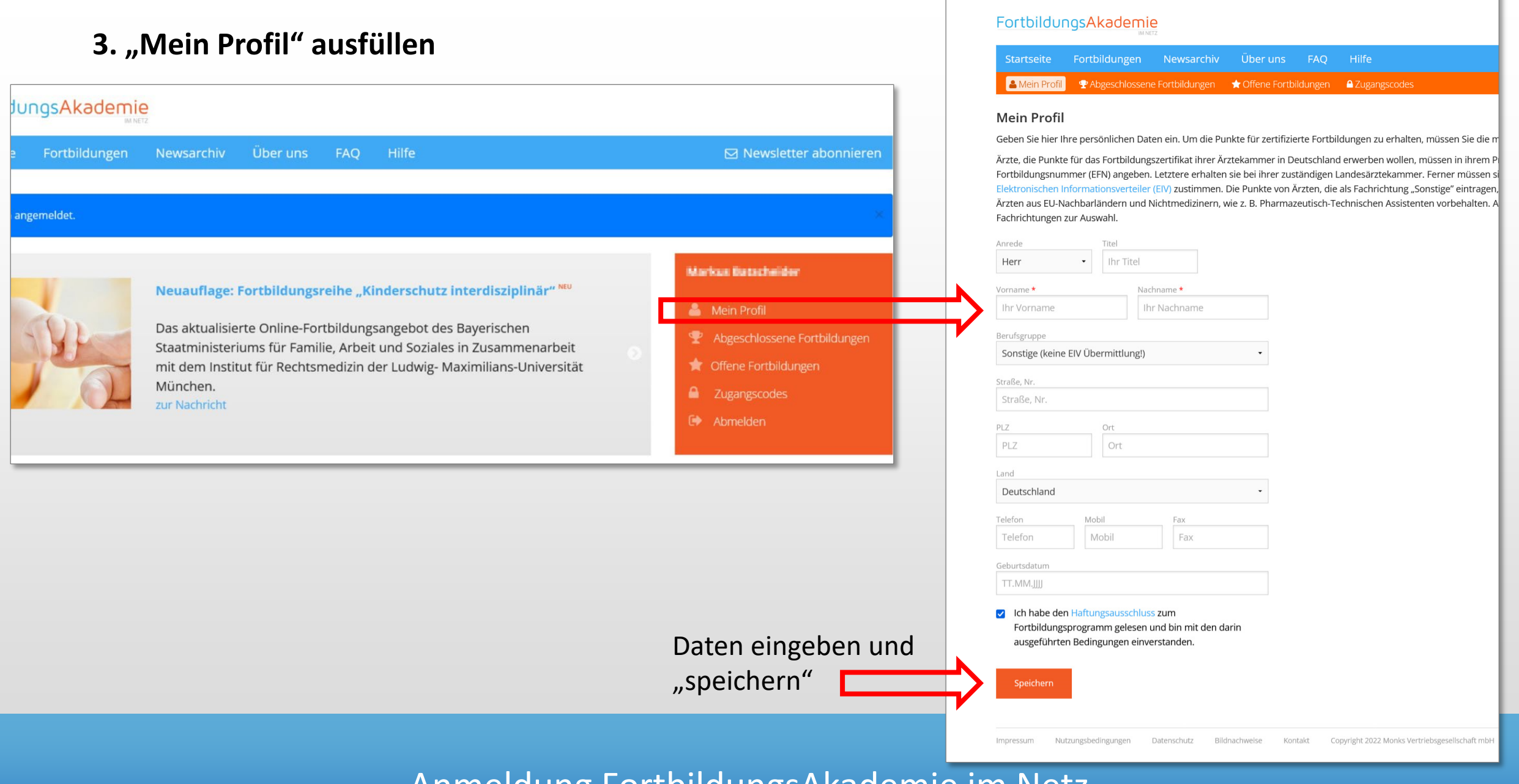

### 4. Fortbildungsmodul starten

Zum Beispiel Kinderschutz-Fortbildungsseite für Ärzt:innen https://www.fortbildungsakademie-im-netz.de/fortbildungen/kinderschutz

Kinderschutz-Fortbildungen für nicht-ärztliche Versorger (Pflegende, Sozialdienst, Hebammen etc.) <u>https://www.fortbildungsakademie-im-netz.de/fortbildungen/kinderschutz-online</u> Hilfeseite für Nutzer

Hilleseite für Nutzer

https://www.fortbildungsakademie-im-netz.de/hilfe

**Hinweis:** Sie können ein Fortbildungsmodul jederzeit pausieren und zu einem anderen Zeitpunkt fortsetzen. Ihr aktueller Bearbeitungsstand wird gespeichert.

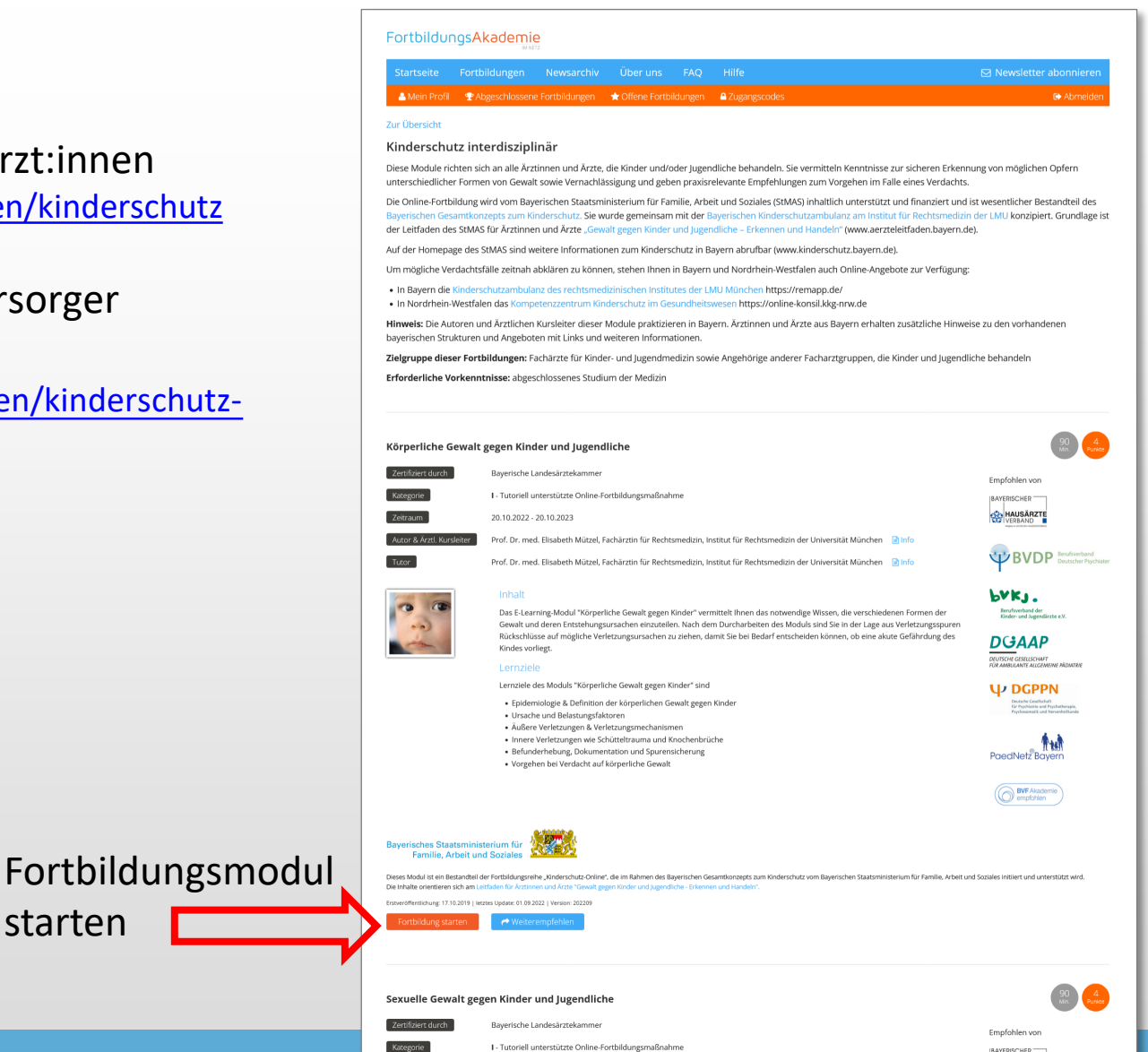

Zeitraum

16.12.2022 - 16.12.2023